## ISLEVER

# 050-886

cni-foundations of novell networking:netware

6.5

DEMO

### https://www.islever.com/050-886.html https://www.islever.com/novell.html

For the most up-to-date exam questions and materials, we recommend visiting our website, where you can access the latest content and resources.

#### **QUESTION NO: 1**

What is the relationship between DOS and NetWare 6.5?

- A. NetWare 6.5 has its own boot files; DOS is not required.
- B. DOS is used to boot NetWare 6.5; after that, DOS is no longer required.
- C. NetWare 6.5 runs on top of DOS in protected mode.
- D. NetWare 6.5 runs on top of DOS in real mode.
- E. DOS creates a protected memory space and runs NetWare within it.

#### Answer: B

#### **QUESTION NO: 2**

You're implementing a network for your company from scratch. You've just completed installing the CAT-5 wiring, RJ-45 jacks, and Fast Ethernet switches that will service your network. During the installation of NetWare 6.5, the only system connected to the network is the server you are performing the installation on. As you have decided to use the IPX protocol on your network, what frame type will be bound, by default, to your server's network board by the installation program?

A. 802.2

- B. Ethernet\_II
- C. 802.11b
- D. 802.5
- E. 802.3
- F. Ethernet\_SNAP

#### Answer: A

#### **QUESTION NO: 3**

Which method will allow you to access the Novell Client properties page on a Windows XP workstation? (Choose 2.)

A. Right-click anywhere on the Desktop and select Properties; then select Novell Client for Windows.

B. Right-click My Computer and select Properties; then select Network Connections > Novell Client for Windows > Properties.

C. Right-click the Start button and select Network Connections; then select Novell Client for Windows > Properties.

D. Right-click the red N icon in the System Tray; then select Novell Client Properties.

E. In the Local Area Connection Properties dialog, select Novell Client for Windows; then select Properties.

F. In Control Panel, right-click Network Connections and select Properties; then select Novell Client for Windows > Properties.

#### Answer: D,E

#### **QUESTION NO: 4**

You've configured Virtual Office on your server to use the Logging to File option. Where is the resulting log file created?

- A. SYS:\TOMCAT\4\WEBAPPS\NPS\WEB-INF\DEBUG.XML
- B. SYS:\TOMCAT\4\LOG\VO.LOG
- C. SYS:\ETC\VO.LOG
- D. SYS:\APACHE\VO\DEBUG.XML
- E. SYS:\APACHE\WEBAPPS\NPS\WEB-INF\DEBUG.XML
- F. SYS:\ETC\VIRTUALOFFICE.LOG

#### Answer: A

#### **QUESTION NO: 5 CORRECT TEXT**

Drive G: is currently mapped to DA1\DATA:\. You need to remove this drive mapping. To do this you would enter \_\_\_\_\_\_ at your workstation's DOS prompt. Answer:

Answer: MAPDELG:

#### **QUESTION NO: 6**

Which of the following are container objects? (Choose 3.)

- A. Organizational Unit
- B. Alias
- C. Group
- D. Volume
- E. Template
- F. Organization
- G. User
- H. Directory Map
- I. Country

#### Answer: A,F,I

#### **QUESTION NO: 7**

You're planning to install NetWare 6.5 on an older server which has a Pentium II 266 MHz CPU, 512 MB of RAM, a 10 GB hard disk drive, and a single PCI network board. Will the installation be successful?

- A. No, NetWare 6.5 requires a minimum of 1 gigabyte of RAM.
- B. Yes, all prerequisite requirements have been met.
- C. No, NetWare 6.5 doesn't support PCI network boards.
- D. No, NetWare 6.5 requires a Pentium III 750 MHz or faster CPU.
- E. No, NetWare 6.5 requires that the system have two or more CPUs.

#### Answer: B

#### **QUESTION NO: 8**

Where are iPrint graphics for location-based printing maps stored on a NetWare 6.5 server?

- A. SYS:\NOVONYX\SUITESPOT\DOCS
- B. SYS:\LOGIN\IPRINT\IMAGES\MAPS
- C. SYS:\APACHE2\HTDOCS\IPP\IMAGES\MAPS
- D. SYS:\APACHE2\HTDOCS\IPPDOCS\IMAGES\MAPS
- E. SYS:\LOGIN\IPPDOCS\IMAGES\MAPS
- F. SYS:\NOVONYX\SUITESPOT\DOCS\IMAGES\MAPS

#### Answer: D

#### **QUESTION NO: 9 HOTSPOT**

Click the Point and Click button to begin. You've installed and configured DA1, a NetWare 6.5 server, into the DA-TREE to provide iFolder services to your organization's Salt Lake City offices. You configured iFolder to service the SLC.DA context. However, users in CORP.SLC.DA and FOPS.SLC.DA are unable to use iFolder. Click the option in the iFolder Management Console you would use to fix this issue.